# drk**server**

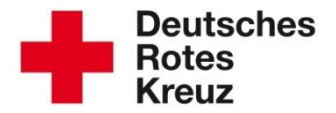

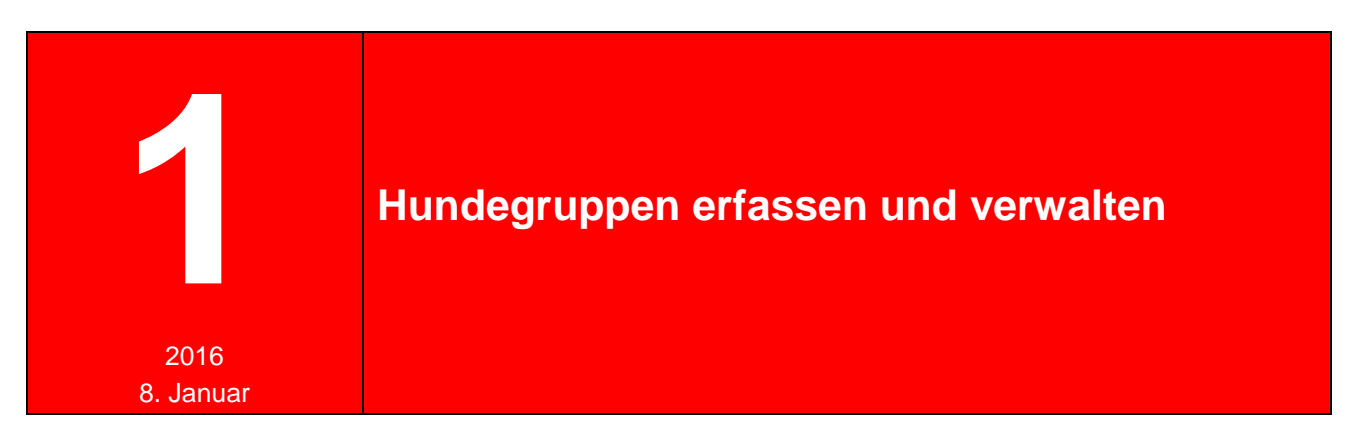

Wie Sie Rettungshundestaffeln und Therapiehundegruppen erfassen, lesen Sie in diesem Tipp. Außerdem erfahren Sie, wie Sie einem Verantwortlichen die Rechte für diese Formationen zuweisen.

## 1.1 Hundestaffel erfassen

Klicken Sie im Mitgliedermodul auf Einsatzdienste (1) und fügen Sie eine neue Formation hinzu (2):

| Qualifikationen         | Einsatzdienste / Fo  | ormationen                                 |                    |                |          | 0     | ٩.٥- |
|-------------------------|----------------------|--------------------------------------------|--------------------|----------------|----------|-------|------|
| Einsatzdienste          | abgelaufene Einsatzd | dienste/Formationen anzeigen               |                    |                |          |       |      |
| TTT Verwaltung          | Inland/Ausland       | Einsatzdienst/Einsatzform      Bezeichnung | \$TAN-Nr./Funktion | TE Bezeichnung | von      | ¢ Bis | \$   |
| <u> </u>                | Intend               | Pathorgelsondestable (RV-R) MLP2R1         |                    |                | 16 81 20 | H.    | ŵ    |
| Persönliche Ausstattung |                      |                                            | 10 -               |                |          |       |      |
| Benutzerzugang          |                      |                                            |                    |                |          |       | 2+   |

Füllen Sie die mit Zahlen markierten Felder aus. Vergessen Sie die Bezeichnung (5) nicht, da Personalverantwortliche nicht auf Rettungshundestaffeln an sich zugreifen, sondern auf eine bestimmte.

| Erfassung erfolgt für | OV Nieder-Ohmen (aktenführend)             | Bezeichnung         | Option wählen |   |
|-----------------------|--------------------------------------------|---------------------|---------------|---|
| Mitgliedschaft        | OV Nieder-Ohmen / Ehrenamtliches Mitglie 🔹 | Besetzung           | FK            | Q |
| Art                   | Inland                                     | STAN-Nr. / Funktion | F KAB-01      |   |
|                       | 3                                          |                     | F KVSt-01     |   |
| Einsatzformation      | Rettungshundestaffel (RHS)                 | Übertragen am       | HEF KAB-01    |   |
| Standort              |                                            | Ausgeübt bis        | HEF KVSt-01   |   |
|                       | 4                                          | Description TE      | OF KAB-01     |   |
| VON                   |                                            | Bezeichnung TE      | OF KVSt-01    |   |
| Bis                   |                                            | Fahrzeug            | Option wählen |   |
|                       |                                            | Anmerkung           |               |   |
|                       |                                            |                     |               |   |
|                       |                                            |                     |               |   |

#### 1.2 Personalverantwortlichen einer Rettungshundestaffel zuweisen

Wählen Sie im Mitgliedermodul den Benutzerzugang eines Mitgliedes aus (1) und klicken Sie auf "Rollenzuordnung hinzufügen" (2).

|                        | Benutzerzugang              |               |                                          |                    |             |          | 6            | 0      | .) (d   |
|------------------------|-----------------------------|---------------|------------------------------------------|--------------------|-------------|----------|--------------|--------|---------|
| heue Person anlegen    | Rolle 🌩 DRK-Verban 🗘 Status | Zugehörigkeit | Art der Zugehö Art Gruppe/Gre Bezeichnur | g Einsatzformation | Funktion    | Те       | Zeitraum     | P      | Te      |
| Abfragen / Auswertunge | Sachbearbeit Of Neices Of   |               |                                          | 10100              |             |          | 0101201014   | ~      | ~       |
|                        |                             |               | 10 -                                     |                    |             |          |              |        |         |
|                        |                             |               |                                          | Zugang de-/aktivie | ren Passwor | t setzen | Rollenzuordi | nuna h | iinzufi |

Füllen Sie die Felder aus wie beschrieben. Unter "Einsatzformation" (5) wählen Sie diejenige, die Sie im vorherigen Schritt einem/mehreren Mitgliedern zugeordnet haben.

| DRK-Verband/Einrichtung                                                                                                    | OV Nieder-Ohmen                                                                                                    | ଷ ଦ୍                                                                                                    |
|----------------------------------------------------------------------------------------------------|----------------------------------------------------------------------------------------------------|----------------------------------------------------------------------------------------------------|
| Rolle                                                                                                    | Austriaustative estudios Realment (Cristelinis (Cristelinis) - Cristelan Oteran                                                                      | •                                                                                                    |
| /erantwortlich für                                                                                                    | Personal 🔲 Technik                                                                                                    |                                                                                                    |
| /itgliederverwaltung - Filterfunktion                                                                                                    | FK                                                                                                    | ٩                                                                                                    |
| Status im DRK                                                                                                    | Alle auswählen                                                                                                    |                                                                                                    |
|                                                                                                    | F KAB-01                                                                                                    |                                                                                                    |
| ugehörigkeit                                                                                                    | F KVSt-01                                                                                                    |                                                                                                    |
| rt der Zugehörigkeit                                                                                                    | HEF KAB-01                                                                                                    |                                                                                                    |
| t der Gruppe/Gremium/Einrichtung                                                                                                    | HEF KVSt-01                                                                                                    |                                                                                                    |
| r der oruppe/oreinigin/einfentang                                                                                                    | OF KAB-01                                                                                                    |                                                                                                    |
| ezeichnung                                                                                                    | OF KVSt-01                                                                                                    |                                                                                                    |
| insatzformation                                                                                                    | Option wählen                                                                                                    | *                                                                                                    |
| unktion                                                                                                    | Option wählen                                                                                                    | ¥                                                                                                    |
|                                                                                                    |                                                                                                    |                                                                                                    |
| echnikverwaltung - Filterfunktion                                                                                                    |                                                                                                    |                                                                                                    |
| echnikverwaltung - Filterfunktion<br>RK-Lager                                                                                              | - keine Angabe -                                                                                                    | -                                                                                                    |
| echnikverwaltung - Filterfunktion<br>IRK-Lager<br>igentümer                                                                                | - keine Angabe -<br>Option wählen                                                                                                    | *)<br>*                                                                                                    |
| Technikverwaltung - Filterfunktion<br>IRK-Lager<br>igentümer                                                                               | - keine Angabe -<br>Option wählen<br>- keine Angabe -                                                                                                | *)                                                                                                    |
| Technikverwaltung - Filterfunktion<br>NRK-Lager<br>Gentümer<br>Iodul                                                                       | <ul> <li>keine Angabe -</li> <li>Option wählen</li> <li>keine Angabe -</li> <li>keine Angabe -</li> </ul>                                            | *)<br>*)<br>*)                                                                                                    |
| Fechnikverwaltung - Filterfunktion<br>NRK-Lager<br>Gigentümer<br>Iodul<br>rt                                                               | <ul> <li>keine Angabe -</li> <li>Option wählen</li> <li>keine Angabe -</li> <li>keine Angabe -</li> <li>keine Angabe -</li> </ul>                    | *)<br>*)<br>*)<br>*)                                                                                                    |
| Fechnikverwaltung - Filterfunktion                                                                                                    | - keine Angabe - Option wählen      - keine Angabe -      - keine Angabe -      - keine Angabe -                                                     | <ul> <li></li> <li></li> &lt;</ul> |
| Technikverwaltung - Filterfunktion                                                                                                    | keine Angabe -  Option wählen      keine Angabe -      keine Angabe -      keine Angabe -      keine Angabe -                                        | *<br>*<br>*                                                                                                    |
| Technikverwaltung - Filterfunktion RK-Lager Eigentümer Iodul ut Yp Zeitliche Eingrenzung fon                                               | keine Angabe -  Option wählen      keine Angabe -      keine Angabe -      keine Angabe -      keine Angabe -                                        |                                                                                                    |
| Fechnikverwaltung - Filterfunktion URK-Lager iigentümer Iodul rt yp Ceitliche Eingrenzung iis iigenerelle Sichtbarkeit von oben nach unten | keine Angabe -      Option wählen      keine Angabe -      keine Angabe -      keine Angabe -      keine Angabe -      Personal V Technik V Adressen | *)<br>*<br>*<br>*                                                                                                    |

## 2.1 Therapiehundegruppe erfassen

Klicken Sie im Mitgliedermodul auf Stammdaten (1) und fügen Sie eine Mitgliedschaft hinzu (2).

| Stammdaten                | AD-I                                  | Humrich-Schul                         | lung                  |                                           |                               | 1                        |                                                                                         | 81 49 11 4              |
|---------------------------|---------------------------------------|---------------------------------------|-----------------------|-------------------------------------------|-------------------------------|--------------------------|-----------------------------------------------------------------------------------------|-------------------------|
| Qualifikationen           | Postleitza                            | ihl                                   |                       | Personalnummer                            | 4000000.0                     |                          | Letzte Änderung:                                                                        |                         |
| Einsatzdienste            | Ort<br>Ortsteil                       |                                       |                       | Verband aktenführend<br>Eintrittsdatum    | en en sense of the            |                          | Bild ersetzen<br>Bitte wählen Sie eine Datei aus.<br>Unterstützte Formate sind JPEG. Gi |                         |
| Persönliche Ausstattung   | Straße<br>Hausnum<br>Land<br>Adresszu | satz                                  |                       | Geburtsname<br>Geburtsort<br>Geburtsdatum | Hannah Bahdang<br>Ki Ki Kitel |                          | und PNG.<br>Maximale Dateigröße 5 MB, Format<br>3:4 hochkant)                           |                         |
| A Neue Person anlegen     | Brieftitel<br>Förml. An<br>Pers. Ann  | nede Date particular 1<br>ede         |                       | Geschlecht<br>Staatsangehörigkeit         | Option wählen                 |                          |                                                                                         |                         |
| 🖽 Abfragen / Auswertungen | Einsatzqu                             | Jalifikationen                        |                       | Führerscheine                             |                               |                          |                                                                                         |                         |
|                           | Mitglied                              | dschaften<br>aufene Einträge anzeigen |                       |                                           |                               |                          |                                                                                         | 04                      |
|                           |                                       | Organisation                          | Status im DRK         | Zugehörigkeit                             | Art der Zugehörigkeit         | Art Gremium/Gruppe/Einri | Bezeichnung F                                                                           | unktion/Amt/STAN-Stelle |
|                           | 1                                     | distribution/Add                      | Haugh, Hitelamamiltoh | Japhinjericke ane                         | 'station .                    |                          |                                                                                         | Ģ                       |
|                           |                                       |                                       |                       |                                           |                               |                          |                                                                                         |                         |

## Füllen Sie die mit Zahlen markierten Felder aus.

| Neue Mitgliedschaft anlegen                 |      |                                                                                          | ۵        |
|---------------------------------------------|------|------------------------------------------------------------------------------------------|----------|
| Mitgliedschaft                              |      |                                                                                          |          |
| Aktenführend                                |      | Von                                                                                      | -        |
|                                             |      | *                                                                                        | 111      |
| JKK-Verband/Einrichtung                     |      | Bis                                                                                      |          |
| KV MUSIEFSTADI                              | છ પ્ | Nutzen Sie bitte den Button 'Mitgliedschaft beenden / Mitglied tritt aus oder verstirbt' |          |
| Status im DRK                               |      |                                                                                          |          |
| Ehrenamtliches Mitglied (Gemeinschaften)    | •    | Off                                                                                      |          |
| Zuaehöriakeit                               |      |                                                                                          |          |
| Wohlfahrts- und Sozialarbeit (gem. Ordnung) | -    | Anmerkung                                                                                |          |
| Art der Zugehörigkeit                       |      |                                                                                          |          |
| * Option wählen                             | *    |                                                                                          |          |
| Angehöriger der Gemeinschaft                |      |                                                                                          | d        |
| Anwärter                                    |      |                                                                                          |          |
| freier Mitarbeiter                          |      | Spe                                                                                      | eichern: |
| Mitwirkender aus anderer Gemeinschaft       |      |                                                                                          |          |

# Ergänzen Sie danach unter "Gruppen/Gremien" Art und Bezeichnung wie beschrieben.

| Mitgliedschaft bearb             | eiten          |              |             | $\otimes$ |
|----------------------------------|----------------|--------------|-------------|-----------|
| Mitgliedschaft Gruppen / Gremien | Funktionen     |              |             |           |
| Art Gremium/Gruppe/Einrichtung   | Bezeichnung    | Von Bit      | s Anmerkung |           |
| 8<br>Gruppe                      | • Therapiehund | • 01.01.1999 |             |           |

Dann <u>können</u> Sie unter "Funktionen" eine entsprechende Funktion ergänzen (in unserem Beispiel "Ansprechpartner"). Klicken Sie abschließend auf "hinzufügen" (12).

| eMail dienstlid              | Suchen                                | Q |                   |                  |                   |                |        |
|------------------------------|---------------------------------------|---|-------------------|------------------|-------------------|----------------|--------|
| Mobilfunk priv               | Mitglied des Bundesmesseteams         |   |                   |                  |                   | •              | inter  |
| Mobilfunk ber                | Abteilungsführer                      |   |                   |                  |                   | 0              | öffer  |
| /litgliedschaft be           | Abteilungsleiter                      |   |                   |                  |                   |                | C      |
| U                            | Alarmspitze                           |   |                   |                  |                   |                |        |
|                              | Ansprechpartner                       |   |                   |                  |                   |                |        |
| Mitgliedschaft Gruppen / Gr  | Anwärter                              |   |                   |                  |                   |                |        |
|                              | Arbeitskreisleiter                    |   |                   |                  |                   |                |        |
| Funktion/Amt/STAN Art Gremiu | Arbeitskreissprecher                  |   | Beauftragung Von  | Beauftragung Bis | Wahl/Vorschlag am | Bestätigung am |        |
|                              | Arbeitskreissprecher                  |   |                   |                  |                   |                |        |
|                              | Arbeitskreissprecher Blutspende       |   |                   |                  |                   |                |        |
| Hinzufügen einer neuer       | Arbeitskreissprecher Hausnotrufdienst |   |                   |                  |                   |                |        |
| -                            | Arbeitskreissprecher Museum           |   |                   |                  |                   |                |        |
| Funktion/Amt/STAN-Stelle     | * Option wählen                       | Ŧ | Beauftragung Von  |                  |                   |                |        |
| Art Gremium/Gruppe/Einric    | Gruppe / Therapiehund                 | * | Beauftragung Bis  |                  |                   |                |        |
| Von                          | 01.01.1999                            | æ | Wahl/Vorschlag am |                  |                   |                |        |
| Bis                          |                                       | I | Bestätigung am    |                  |                   |                |        |
| Auflagen                     |                                       | * |                   |                  |                   | 13<br>+ hinzu  | ıfüqen |

### Der Eintrag wird Ihnen so angezeigt:

| Mitgliedschaften              |                       |                      |                       |                       |              | C                     | - 2 |
|-------------------------------|-----------------------|----------------------|-----------------------|-----------------------|--------------|-----------------------|-----|
| abgelaufene Einträge anzeigen |                       |                      |                       |                       |              |                       |     |
| Organisation                  | Status im DRK         | Zugehörigkeit        | Art der Zugehörigkeit | Art Gremium/Gruppe/Ei | Bezeichnung  | Funktion/Amt/STAN-Ste |     |
| KV Musterstadt                | Ehrenamtliches Mitgli | Wohlfahrts- und Sozi | Angehöriger der Gem   |                       |              |                       | 甲會  |
|                               | Ehrenamtliches Mitgli | Wohlfahrts- und Sozi | Angehöriger der Gem   | Gruppe                | Therapiehund | Ansprechpartner       | Þ   |

#### 2.2 Personalverantwortlichen einer Therapiehundegruppe zuweisen

Wählen Sie im Mitgliedermodul den Benutzerzugang eines Mitgliedes aus (1) und klicken Sie auf "Rollenzuordnung hinzufügen" (2).

|                        | Benutzerzugang              |               |                |                |             |                      |              |        | 6            | 0      | 4      |
|------------------------|-----------------------------|---------------|----------------|----------------|-------------|----------------------|--------------|--------|--------------|--------|--------|
| A Neue Person anlegen  | Rolle 💠 DRK-Verban 🗘 Status | Zugehörigkeit | Art der Zugehö | Art Gruppe/Gre | Bezeichnung | Einsatzformation     | Funktion     | Те     | Zeitraum     | P      | Те     |
| Abfragen / Auswertunge | Sachbearbeit Of Neder Of    |               |                |                |             | 101003               |              | . 81   | 0101201014   | ~      | ~      |
|                        |                             |               |                | 10 *           |             |                      |              |        |              |        |        |
|                        |                             |               |                |                |             | Zugang de- / aktivie | ren Passwort | setzer | Rollenzuorda | nuna h | inzufü |

# Füllen Sie die Felder aus wie beschrieben.

| Rollenzuordnung erstelle                   | en                            | $\otimes$ |
|--------------------------------------------|-------------------------------|-----------|
| DRK-Verband/Einrichtung                    | KV Musterstadt                | © Q       |
| Rolle<br>Verantwortlich für                | Personal      Technik         | ×         |
| Mitgliederverwaltung - Filterfunktion      |                               |           |
| Status im DRK                              | Option wählen                 | ¥         |
| Zugehörigkeit                              | Option wählen                 | ¥         |
| Art der Zugehörigkeit                      | Option wählen                 | •         |
| Art der Gruppe/Gremium/Einrichtung         | Gruppe                        | •         |
| Bezeichnung                                | 6 Therapiehund                | •         |
| Einsatzformation                           | Option wählen                 | ×         |
| Funktion                                   | Option wählen                 | *         |
| Technikverwaltung - Filterfunktion         |                               |           |
| DRK-Lager                                  | - keine Angabe -              | *         |
| Eigentümer                                 | Option wählen                 | •         |
| Modul                                      | - keine Angabe -              | •         |
| Art                                        | - keine Angabe -              | *         |
| Тур                                        | - keine Angabe -              | *         |
| Zeitliche Einarenzuna                      |                               |           |
| Von                                        | 01.01.2010.00101              |           |
| Bis                                        |                               |           |
| Generelle Sichtbarkeit von oben nach unten | Personal V Technik V Adressen |           |
|                                            |                               | Anlegen   |
|                                            |                               | 4         |

Sie haben weitere Fragen? Dann wenden Sie sich gerne an das Kompetenzzentrum drk**server**.

## Kontakt:

DRK-Landesverband Westfalen-Lippe e.V. Kompetenzzentrum drk**server** Sperlichstr. 25 48151 Münster Telefon: 0251 9739-600 E-Mail: <u>support@drkserver.org</u>